## PASSO A PASSO DA PRIMEIRA INSCRIÇÃO DE EMPRESA

•

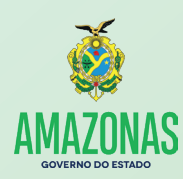

Ш

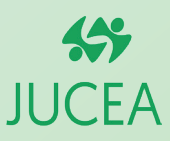

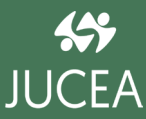

### Sobre a Jucea

A Junta Comercial do Estado do Amazonas (Jucea) é uma autarquia do Governo do Amazonas desde o ano de 1973. Sua responsabilidade é realizar e armazenar os registros de atividades ligadas a empresas e sociedades empresariais. É obrigatória a inscrição do empresário no Registro Público de Empresas Individuais, seja ela, por empresário individual ou sociedade empresa. Atualmente, a autarquia realiza seus serviços 100% digitais desde a implantação do sistema RedeSim-Am e está trabalhando para otimizar a atuação dele no interior do Estado permitindo a maior acessibilidade e efetivação nos processos realizados pela autarquia.

### Sobre a RedeSim

A Lei Federal RedeSim nº 11.598/07 estabelece todo o direcionamento e procedimentos a serem seguidos para simplificar e integrar todo o processo de registro e legalização de empresários e de pessoa jurídicas. Assim sendo é possível monitorar todos os tramites e reduzir prazos de espera para suas conclusões.

### Benefícios da RedeSim

O principal benefício é otimizar o tempo do empresário ou pessoa jurídica com menos burocracia e de forma simplificado. O serviço está disponível a todo momento, permite acompanhar todas as etapas do processo de forma remota, todas as informações e documentos estarão disponíveis em único acesso, não tendo a necessidade de se deslocar a diferentes órgãos, poupando tempo e, até mesmo, economia com qualquer gasto de transporte e outros procedimentos físicos.

## Expediente

#### Coordenação:

Presidente: Maria de Jesus Lins de Guimarães Vice-presidente: Jacqueline Alfaia de Oliveira Secretária-Geral: Lycia Fabíola Santos de Andrade Procuradora-Chefe: Iasmin Rosana Alves da Cruz

Elaboração do Conteúdo:

Assessora de Comunicação: Áquila Sicsú

**Revisão:** 

Sandra Maria Ferreira Godinho

Diagramação:

Estagiária em Design Gráfico: Glenda Araújo

Colaboração:

Estagiária de Jornalismo: Talitha Teixeira

## Índice

| 1. | Apresentação               | .5  |
|----|----------------------------|-----|
| 2. | PASSO 1 - Viabilidade      | 6   |
| 3. | PASSO 2 - DBE              | .10 |
| 4. | PASSO 3 - Integrador       | 13  |
| 5. | PASSO 4 - Registro Digital | 16  |
| 6. | PASSO 5 - Licenças         | 25  |

## Apresentação

Esta cartilha foi elaborada pela Junta Comercial do Estado do Amazonas - Jucea a partir da necessidade de divulgar, de forma mais resumida, esclarecimentos a respeito do processo da primeira inscrição de empresa aos usuários da autarquia, que desde 15 de abril de 2019, implantou o recebimento de processos de arquivamento de forma 100% digital, o que representou um enorme benefício para o cidadão do estado que não mais necessita se deslocar até a sede da Jucea para registrar sua empresa.

O procedimento foi fundamental para a modernização da autarquia que, instituiu em janeiro de 2019, o sistema da Rede Nacional para a Simplificação do Registro e da Legalização de Empresas e Negócios (Redesim-AM). O novo sistema permitiu que os serviços prestados pela Jucea fossem feitos com maior segurança e confiabilidade nos dados fornecidos pelos usuários.

A cartilha permitirá ao usuário um primeiro contato com o sistema digital, apresentando um passo a passo de todas as etapas exigidas pelos órgãos competentes para o primeiro registro empresarial como: Consulta Prévia (Viabilidade), Documento Básico de Entrada – DBE (Receita Federal), Registro Empresarial (Integrador), Registro Digital e Licenças.

A Junta Comercial do Estado do Amazonas espera, nesta cartilha, manter uma relação próxima aos seus usuários, não medindo esforços para a cada dia oferecer um melhor serviço a população amazonense.

## PASSO 1 Para inscrição de primeiro estabelecimento: Consulta Prévia (Viabilidade)

A Consulta Prévia é uma pesquisa eletrônica antecipada que verifica:

a) A possibilidade de exercício da (s) atividade (s) econômica (s) a ser (em) desenvolvida (s) pela Pessoa Jurídica no endereço escolhido. Essa pesquisa é feita no banco de dados da Prefeitura do Município onde a pessoa jurídica será instalada.

b) A existência de pessoas jurídicas constituídas com nomes idênticos ou semelhantes ao nome pesquisado. Esta pesquisa é feita nos bancos de dados dos Órgãos de Registro (Juntas Comerciais, Cartórios de Registro Civil de Pessoas Jurídicas ou OAB).

Observação: a aprovação do endereço da pessoa jurídica é condição essencial para obtenção do Alvará de Funcionamento. Assim, não se deve comprar ou alugar o imóvel destinado à atividade da Pessoa Jurídica antes de obter a aprovação da Consulta Prévia de Viabilidade.

O REQUERENTE ACESSA O PORTAL DE SERVIÇOS NO SITE DA JUNTA COMERCIAL DO ESTADO DO AMAZONAS: www.jucea.am.gov.br

| REDE AM | Portal de Serviços                                  |  |
|---------|-----------------------------------------------------|--|
|         | Você está em Portal de Serviços                     |  |
|         |                                                     |  |
|         | Acessar Portal de Serviços                          |  |
|         | Informe o CPF:                                      |  |
|         | 000.000.000-00                                      |  |
|         | Senha:                                              |  |
|         | Esqueceu a senha?                                   |  |
|         | Ainda não possui acesso ao nosso Portal? Crie agora |  |

|                                 | Portal de Servic<br>Você estê em: Portal de Serviços / Págie | Inicio     OS |
|---------------------------------|--------------------------------------------------------------|---------------|
| Serviços Redesim<br>Viabilidade | 0<br>Consulta DBE                                            | Integrador    |
| 0<br>Retirar Documentos         | 0<br>Inscrições Tributárias e<br>Licenciamento               |               |

Depois clicar em "NOVA VIABILIDADE".

| / Viabilidade / Serviços               | et Inicio Ge Sair                                       |                                                                                                    |                                                                                                    |
|----------------------------------------|---------------------------------------------------------|----------------------------------------------------------------------------------------------------|----------------------------------------------------------------------------------------------------|
|                                        |                                                         |                                                                                                    |                                                                                                    |
| ência de empresa<br>Jereço pela prefei | is constituídas com nomes<br>itura nos municípios integ | empresariais idê<br>rados.                                                                                                    | nticos ou                                                                                                    |
| Q                                      | Consultar<br>Viabilidade                                | ×                                                                                                    | Cancelar<br>Viabilidade                                                                                                    |
|                                        |                                                         |                                                                                                    |                                                                                                    |
|                                        |                                                         |                                                                                                    |                                                                                                    |
|                                        | Yvaakaski / Serviger                                    | Vualitader / Serviças dispendents<br>Incla de empresas constituídas com nomes<br>fereço pela prefeitura nos municípios integ<br>Q Consultar<br>Viabilidade | *Venteser / Servegus disponsives<br>Incla de empresas constituídas com nomes empresariais idd<br>tereço pela prefetura nos municípios integrados.<br>Q. Consultar<br>Viabilidade |

Após fazer o login no portal de serviços da JUCEA, o requerente deve selecionar a opção "CONSULTA DE VIABILIDADE"

| Eventos de Inscrição                           |                                                                                     |
|------------------------------------------------|-------------------------------------------------------------------------------------|
| elecione o evento de inscrição:                |                                                                                     |
| 101 - Inscrição de primeiro estabeleciment     | to (Matriz)                                                                         |
| 0 102 - Inscrição dos demais estabeleciment    | os (Filial)                                                                         |
| 150 - Proteção de Nome Empresarial             |                                                                                     |
| 0 106 - Inscrição de missões dipl./repart. com | isul./repres. de órgãos internacionais                                              |
| sta consulta de viabilidade é SOMENTE          | para fins de regularização de dados cadastrais perante a Receita Federal do Brasil? |
| Sim  Não                                       |                                                                                     |
| Eventos de Alteração                           |                                                                                     |

#### Escolha a natureza jurídica da empresa.

| Selecione a Natureza jurídica e o Orgão de registro                        |         |
|----------------------------------------------------------------------------|---------|
| Selecione o Enquadramento:                                                 |         |
| Micro Empresa O Empresa Pequeno Porte O Outros                             |         |
| lique sobre o nome do orgão para visualizar as opções:                     |         |
| Junta Comercial                                                            |         |
| O CONSORCIO DE SOCIEDADES                                                  |         |
| O COOPERATIVA                                                              |         |
| O EMPRESA INDIVIDUAL DE RESPONSABILIDADE LIMITADA (DE NATUREZA EMPRESARIA) |         |
| O EMPRESA PUBLICA                                                          |         |
| EMPRESARIO                                                                 |         |
| O ESTABELECIMENTO, NO BRASIL, EMP.BINAC.ARGENT-BRASIL                      |         |
| O ESTABELECIMENTO, NO BRASIL DE SOCIEDADE ESTRANGEIRA - FILIAL             |         |
| O GRUPO DE SOCIEDADES                                                      |         |
| O SOCIEDADE ANONIMA ABERTA                                                 |         |
| O SOCIEDADE ANONIMA FECHADA                                                |         |
| O SOCIEDADE DE ECONOMIA MISTA                                              |         |
| O SOCIEDADE EMPRESARIA EM COMANDITA POR ACOES                              |         |
| O SOCIEDADE EMPRESARIA EM COMANDITA SIMPLES                                |         |
| O SOCIEDADE EMPRESARIA EM NOME COLETIVO                                    | AVANÇAR |
| O SOCIEDADE EMPRESARIA LIMITADA                                            |         |

Identifique o local onde funcionará sua empresa.

|                                               | Inico Sar Viabilidade Vocé esd em: Pont de Sarigos / Vabilade / Nova vabilidade |         |
|-----------------------------------------------|---------------------------------------------------------------------------------|---------|
| Local da Viabilidade                          |                                                                                 |         |
| i Informe o município da localidade do estabe | ecimento                                                                        |         |
| Selecione o Município:<br>MANAUS              | Y                                                                               |         |
| <b>€</b> Voltar                               |                                                                                 | Avançar |

#### O QUE ACONTECE A SEGUIR:

- A PREFEITURA DO SEU MUNICÍPIO ANALISA A VIABILIDADE DO LOCAL AONDE SUA EMPRESA IRÁ FUNCINAR.
- A JUCEA PROCESSA A ANÁLISE DO NOME DA SUA EMPRESA.
- ATRAVÉS DA INTEGRAÇÃO DOS DADOS SÃO FORNECIDAS AS REPOSTAS PRÉVIAS DO LOCAL E COLETA DE ENDEREÇO PELA MATRÍCULA.

## PASSO 2 Receita Federal (Documento Básico de Entrada – DBE)

O Documento Básico de Entrada – DBE é o documento utilizado para a prática de qualquer ato perante o CNPJ. Os contribuintes que usarem certificação digital ou senha fornecida pelos órgãos conveniados utilizarão, em lugar do DBE, o Protocolo de Transmissão.

O DBE ou o Protocolo ficará disponível para impressão na página da Secretaria da Receita Federal do Brasil na Internet (www.receita.fazenda.gov.br), na opção Empresa/Cadastro CNPJ "Acompanhamento da solicitação CNPJ via Internet (Situação do Pedido).

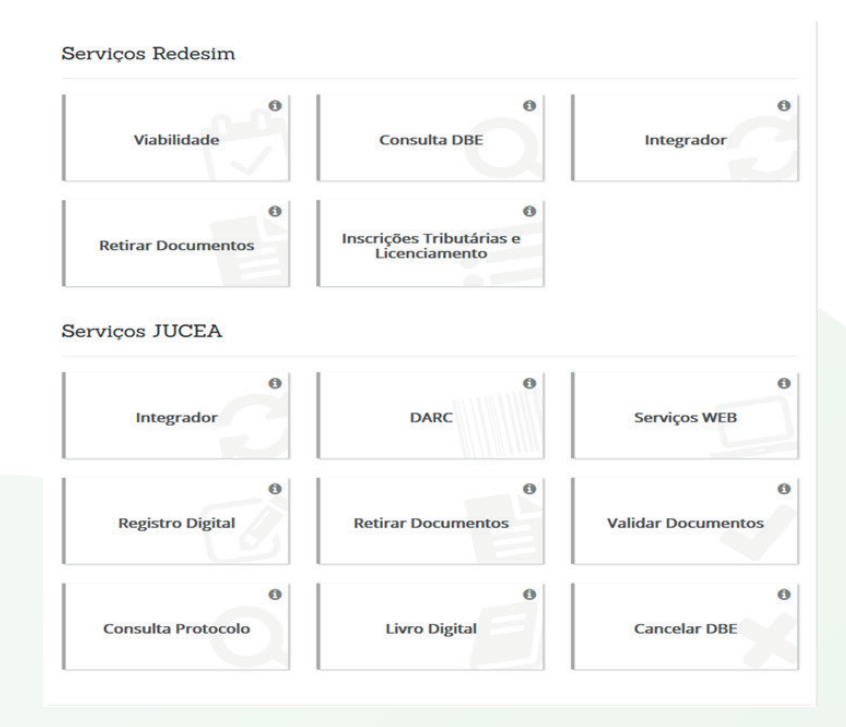

Clique em "CONSULTA DBE".

# Ao clicar em "CONSULTA DBE" você será direcionado para o site da RECEITA FEDERAL

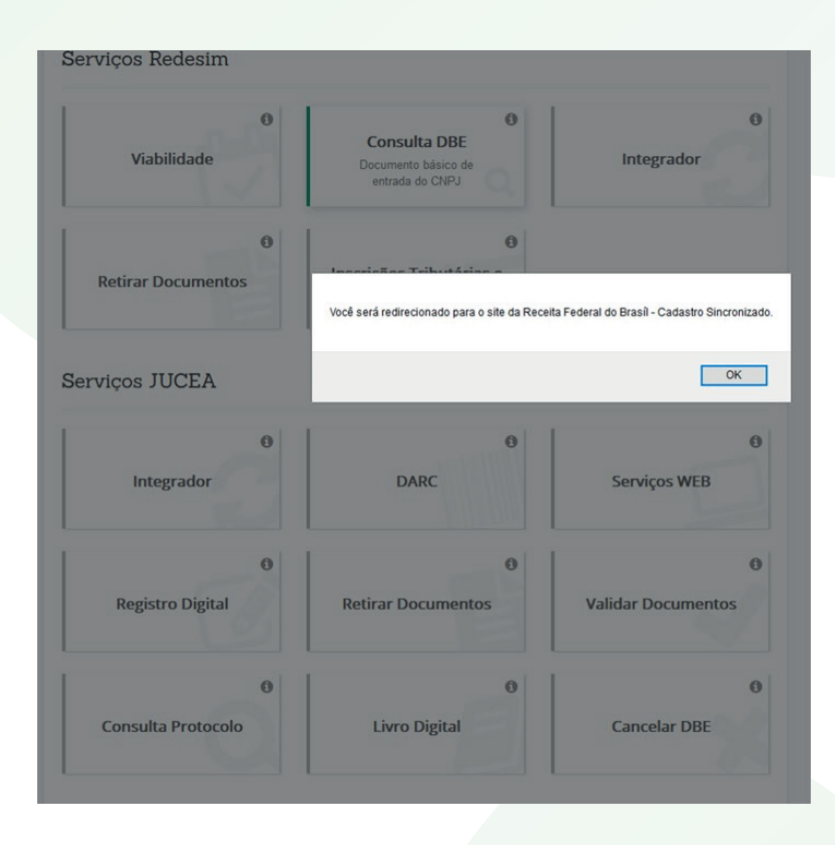

Aqui você clicará em "CRIE SUA PESSOA JURÍDICA" para criar/alterar pessoas jurídica.

| 0                             | 0                                     | (8)                                                            | (8)                                                 | (8)                            |
|-------------------------------|---------------------------------------|----------------------------------------------------------------|-----------------------------------------------------|--------------------------------|
| O QUE É "COLETA DE DADOS"?    | O QUE SÃO "REGISTRO E<br>INSCRIÇÕES"? | CRIE SUA PESSOA JURÍDICA                                       | RECUPERE SUA CONSULTA<br>PRÉVIA (PROTOCOLO REDESIM) | ACOMPANHE PROTOCOLO<br>REDESIM |
| (8)                           | (8)                                   | (8)                                                            |                                                     |                                |
| RECUPERE PROTOCOLO<br>REDESIM | CANCELE UMA SOLICITAÇÃO               | CONSULTE O STATUS DA<br>CONSULTA PRÉVIA<br>(PROTOCOLO REDESIM) |                                                     |                                |

### VOCÊ SERÁ DIRECIONADO PARA O SITE DO GOVERNO FEDERAL.

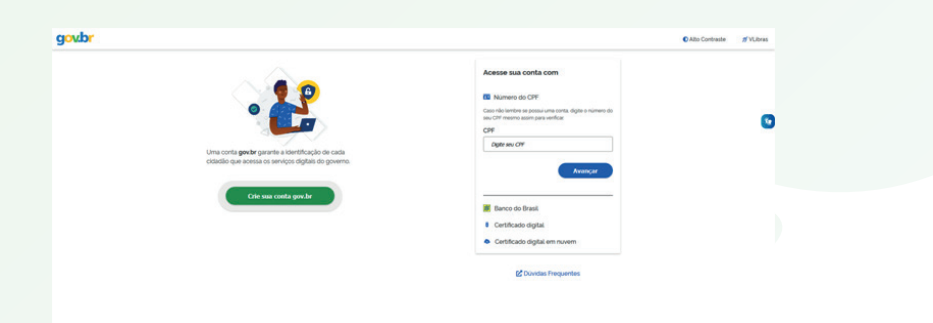

Observações:

a) Podem coexistir para uma mesma pessoa jurídica as figuras de preposto e de procurador, sendo mantidos os seus respectivos poderes. O instrumento de procuração poderá ser público ou particular;

b) Em casos de utilização do convênio com a Junta Comercial do Estado de jurisdição do contribuinte é dispensado o reconhecimento da assinatura no DBE;

c)Também é dispensado o reconhecimento de firma para órgãos públicos.

Observação: A partir da implantação da versão 3.5 do CNPJ, será apresentada no corpo do DBE a informação de qual órgão irá fazer a análise e deferimento do DBE.

# PASSO 3 Registro Empresarial (Integrador)

O Módulo Integrador é um sistema para integrar as informações da consulta de viabilidade, o Cadastro Sincronizado e a FCN/RE.

Atualmente é obrigatório o seu uso para atos de todos os tipos jurídicos.

Após a viabilidade deferia e o DBE TRANSMITIDO E GERADO, é a vez do integrador.

| REDE AM            | Portal de Serviço<br>Você está em: Portal de Serviços / Página | rincipal   |
|--------------------|----------------------------------------------------------------|------------|
| erviços Redesim    |                                                                |            |
| Viabilidade        | Consulta DBE                                                   | Integrador |
| Retirar Documentos | Inscrições Tributárias e<br>Licenciamento                      |            |

Escolha a natureza jurídica da empresa e o ato a ser praticado.

| FCN/REMP                      |   |
|-------------------------------|---|
|                               |   |
| Dados Natureza Jurídica e Ato |   |
| Natureza Jurídica             |   |
| selecione                     | , |
| Ato                           |   |
| selecione                     | , |
| Languages)                    |   |

Deverão ser informados os eventos que estão sendo realizados no processo.

|                                                                                                    | 0                                         | 0          |  |
|----------------------------------------------------------------------------------------------------|-------------------------------------------|------------|--|
| Remp                                                                                                    | Matriz                                    | Empresario |  |
| Dados Natureza Jurídica e Ato                                                                                                    |                                           | ×.         |  |
| Natureza Jurídica                                                                                                    |                                           |            |  |
| 2135 - EMPRESARIO                                                                                                    |                                           | ,          |  |
| Ato                                                                                                    |                                           |            |  |
| 080 - INSCRICAO                                                                                                    |                                           | •          |  |
|                                                                                                    |                                           |            |  |
| Eventos JUCEA                                                                                                    |                                           | *          |  |
| *Eventos Disponíveis                                                                                                    | Eventos Selecionados                      |            |  |
| 045 - TRANSFORMACAO<br>032 - ABERTURA DE FILIAL EM OUTRO PAIS<br>208 - EMANCERACAO (QUIANDO INSERIDA PROCESSO)<br>316 - ENQUADRAMENTO DE EPP | Adicionar todos Adicionar todos Adicionar |            |  |

Para atos de constituição/alteração de empresa será obrigatório informar o número da consulta de viabilidade.

| 2135 - EMPRESARIO                                                                                                    |                                          |                                                  | ~                                                   |                                  |
|----------------------------------------------------------------------------------------------------|------------------------------------------|--------------------------------------------------|-----------------------------------------------------|----------------------------------|
| Ato                                                                                                    |                                          |                                                  |                                                     |                                  |
| 080 - INSCRICAO                                                                                                    |                                          |                                                  | <b>v</b>                                            |                                  |
| Eventos JUCEA                                                                                                    |                                          |                                                  | *                                                   |                                  |
| *Eventos Disponíveis                                                                                                    |                                          | Eventos Selecionados                             |                                                     |                                  |
| 030 - ALTERACAD DE FILIAL COM SIDE EM OUT<br>827 - ALTERACAD DE FILIAL EM OUTRA UP<br>2014 - ALTERACAD DE FILIAL NU TO A SIDE<br>2015 - ALTERACAD DE ONLETO SOCIAL<br>222 - ALTERACAD DO TITULO DO ESTABLECIN<br>06 - TRANSFORMACAD<br>822 - ABERTURA DE FILIAL EM OUTRO PAIS | Adicionar todos EENTO (NOME DE FANTASIA) | 355 - ERGUADRAMENTO DE INCROEMPRESA.             |                                                     |                                  |
| Dados DBE / Viabilidade                                                                                                    |                                          |                                                  | *                                                   |                                  |
| *Consulta de Viabilidade                                                                                                    | *DBE - Recibo                            | *DBE - Identificador                             |                                                     |                                  |
| Integrar                                                                                                    |                                          | REDE                                             | Integrador<br>Vod est er: Putid de Beniços / Hegrad |                                  |
|                                                                                                    |                                          | Dados da Matriz                                  |                                                     | Processo Número: AM220190001991  |
|                                                                                                    |                                          | Dados da Matriz                                  | Sucess                                              | Processo Numero: AM2201000019018 |
|                                                                                                    |                                          | Dados da Matriz<br>ros<br>Dados da Empesa<br>wer | Success<br>Processo "MAZ20100001911" ortado com     | Processo Nimero AM2020200016916  |
|                                                                                                    |                                          | Dados da Matriz                                  | Success<br>Process VACCEVIDENTIF cash cent<br>R     | Processo Minere AV2019000191     |

Para os outros atos é facultativo informar o número da Consulta de Viabilidade. Após, clicar em integrar.

| Dados da Empresa                           |                                    | *                           |
|--------------------------------------------|------------------------------------|-----------------------------|
| Nire                                       | CNPJ                               | Nire anterior               |
| Nome empresarial                           |                                    |                             |
|                                            |                                    |                             |
| Nome fantasia                              |                                    | Porte                       |
| Valor capital social (R\$)                 | Valor nominal de quotas (R\$)      | Capital Integralizado (R\$) |
| *Data Assinatura da Declaração(DD/MM/YYYY) | Data término sociedade(DD/MM/YYYY) | Número de associados        |

Ao se informar o número de viabilidade serão carregados no Integrador os dados informados naquele sistema, e os mesmos não poderão ser alterados.

| Dados da Empresa |                               |                                     |
|------------------|-------------------------------|-------------------------------------|
| Nire             | CNPJ                          | Nire anterior                       |
| Nome empresarial |                               |                                     |
|                  |                               |                                     |
| Nome fantasia    |                               | Porte                               |
| Nome fantasia    | Valor nominal de quotas (R\$) | Porte<br>Capital Integralizado (R4) |

# PASSO 4 Registro Digital

Depois de preencher a consulta de viabilidade (se for o caso), o Cadastro Sincronizado (se for o caso), o módulo integrador e efetuar o pagamento da GA (guia de arrecadação estadual). É a vez do Registro Digital.

Essa etapa consiste no envio eletrônico dos documentos das empresas para a Junta Comercial, sendo estes documentos assinados digitalmente através dos certificados digitais. Este serviço garante maior acessibilidade do empresário aos serviços da Jucea já que o empresário pode enviar seu documento com rapidez e comodidade 24 horas por dia e 07 dias por semana. O serviço está disponível para todos os tipos jurídicos.

É so clicar em "REGISTRO DIGITAL".

|                      | Vocili està erri: Porlai da Sarvigos / B | ågina Principal         |                                                                        |
|----------------------|------------------------------------------|-------------------------|------------------------------------------------------------------------|
| Viabilidade          | Consulta DBE                             | 0<br>Integrador         | Meu cadastro      Nome:      CPF:      E-mail:                         |
| Retirar Documento(s) |                                          |                         | Telefone:<br>© Editar Cadastro<br>© Alterar Senha<br>© Recuperar Senha |
| Integrador           | O Dae Online                             | O<br>Serviços WEB       |                                                                        |
| Registro Digital     | Retirar Documento(s)                     | •<br>Validar Documentos |                                                                        |
| Consulta Protocolo   | O<br>Consulta Formalização               | Livro Digital           |                                                                        |

Nesse processo será preciso o certificado digital, que é um documento eletrônico que contém um conjunto de informações referentes à pessoa para o qual o certificado foi emitido, possibilitando comprovar a identidade de quem assinou o arquivo e garantindo a validade jurídica.

Para assinatura dos documentos do Registro Digital será utilizado o certificado digital e-CPF A1 ou A3. O e-CPF A1 ou A3 é a versão eletrônica do CPF, sendo um documento de identificação na internet.

Para Solicitar um novo processo de Registro Digital, clique em "Novo Registro".

| 🕼 Regi              |                    |                       | Informações                                                                                                    |
|---------------------|--------------------|-----------------------|----------------------------------------------------------------------------------------------------|
| Novo Registro       | Consultar Registro | Assinar Documentos    | Novo Registro: Solicitar novo<br>processo do Registro Digital,<br>Consultar Registro: Consultar<br>andamento do processo do<br>Registro Digital. |
| Enviar para JUCISRS | Validar Documentos | Consultar Solicitação | Assinar Documentos: Registra<br>assinatura no documento<br>através do Certificado Digital.                                                       |
|                     |                    |                       | Enviar para JUCISRS: Enviar o<br>documento para análise na<br>JUCISRS.                                                                           |
|                     |                    |                       | Validar Documentor: Validar                                                                                                    |

Em seguida, informe o número da viabilidade e clique em "Pesquisar". Obs: É necessário que o processo esteja finalizado no Módulo Integrador.

| SIMAM                        | Vortal de Serviços Você está em: Putul de Serviços / Regelero Digita / Protocolo Módulo Integrador |
|------------------------------|----------------------------------------------------------------------------------------------------|
|                              |                                                                                                    |
| Registro Digital - Novo      |                                                                                                    |
|                              |                                                                                                    |
| Protocolo Modulo Integrador: | Q. Pesquisar                                                                                       |
| · · ·                        |                                                                                                    |

Serão exibidas na tela as seguintes informações: Número do Protocolo do Módulo Integrador, Nome da Empresa, Ato e Natureza Jurídica. Após visualizar as informações, clique em "Avançar".

| Registro Digital -           | Novo             |                     |   |   |              |
|------------------------------|------------------|---------------------|---|---|--------------|
| rotocolo Módulo Integrador:  | 1010             |                     |   |   |              |
|                              |                  |                     | J |   |              |
| Dados:                       |                  |                     |   |   |              |
| Protocolo Módulo Integrador: |                  |                     |   |   |              |
| Nome Empresa:                |                  |                     |   |   |              |
| Natureza Jurídica:           | 2062 - SOCIEDADE | EMPRESARIA LIMITADA |   |   |              |
| Ato:                         | 002 - ALTERACAO  |                     |   |   |              |
| Voltar                       |                  |                     |   | - | Avanca       |
|                              |                  |                     |   |   | r r r an y a |

A Guia de Pagamento estando paga, o número do Documento de Arrecadação Estadual - DAE irá aparecer automaticamente.

|                |                                                                                                    |                                           |                                          | 543            | Gula Nº<br>118 110-4 16:445                |
|----------------|----------------------------------------------------------------------------------------------------|-------------------------------------------|------------------------------------------|----------------|--------------------------------------------|
|                |                                                                                                    |                                           |                                          | Referên:<br>00 | cia / Período de Apuração<br>0000000002017 |
| to             | CNPJ: 18.104.636/0001-49                                                                                                    |                                           |                                          | Município      | N <sup>e</sup> Documento de Origem         |
| Emiter         | Endereço:<br>Município:                                                                                                    | Telefone:                                 | CEP.<br>UF:                              | Parcela<br>1   | Data Vencimento<br>30/07/2017              |
| thrio          | Nome:                                                                                                    |                                           |                                          | Código<br>1140 | Valor<br>R\$ 138.00                        |
| Destina        | Endereço:<br>Município:                                                                                                    | Telefone:                                 | CEP:<br>UF:                              | 1141           | R\$ 21,00                                  |
| Complementares | EMPRESA MODELO DE GUALPORTE MICROEMPRESA<br>VIX.ORES. JUNTA COMERCIAL: RE 31.00. VIX. RE 31.00. VIX.<br>JUNTA COMERCIAL: DO ETADO DO RIO GRANDE DO SUL<br>JUNTA COMERCIALI DO REI ORMANDE DO SUL<br>JUNTA COMERCIALI DO REI ORMANDE DO SUL<br>DOCUMENTO DE INTERESSE - TODOS OS TIPOS JURIDICO<br>Pagivel no: BANRISUL OU BANCO DO BRASIL | ALOR TOTAL: R\$ 159,00<br>S - ATE 3 VIAS. |                                          |                |                                            |
| Doc            | umento válido para pagamento até: 31/07/2017                                                                                                    | Código Controle Taxas<br>450000000455690  | Especificação da Receita<br>TAXA SER DIV | Total          | R\$ 159.00                                 |

|                    | SIM AT Você está em: Portal de Berviços /                                   | / Registro Digital / GA Pago |                      |
|--------------------|-----------------------------------------------------------------------------|------------------------------|----------------------|
|                    |                                                                             |                              |                      |
| l Registro Di      | ital - GA Pago                                                              |                              |                      |
| ados:              |                                                                             |                              |                      |
| rotocolo Módulo In | grador:                                                                     |                              |                      |
| ome Empresa:       |                                                                             |                              |                      |
| latureza Jurídica: | 2062 - SOCIEDADE EMPRESARIA LIMITADA                                        |                              |                      |
| sto:               | 002 - ALTERACAO                                                             |                              |                      |
| i Para processos d | Registro Digital o GA deve estar pago, caso alnda não tenha<br>dação - GA*. | emitido seu GA cilque aquí.  | + Adicionar Nº do GA |
| Guia de Arreco     | 1318110416445                                                               |                              |                      |

**IMPORTANTE:** No caso de uso de Procuração, o campo deverá ser preenchido da seguinte forma:

Na pergunta: "O ato a ser registrado será assinado por procurador?"

Caso a resposta seja "SIM": somente preencher se existir procuração ARQUIVADA PREVIAMENTE na Jucea.

Quando a resposta for "NÃO": a procuração deverá acompanhar o processo como "IMAGEM EM ANEXO". O documento NÃO for assinado por procurador e nas constituições a procuração virá sempre como "IMAGEM EM ANEXO."

| Mark and a second second     |                  |                                                                  |         |
|------------------------------|------------------|------------------------------------------------------------------|---------|
|                              | M                | Portal de Serviços                                               |         |
| 51141                        | ··· 🖌            | Você está em: Porial de Serviços / Registro Digital / Procuração |         |
| 🕜 Registro Digital -         | Procuração       |                                                                  |         |
| Dados:                       |                  |                                                                  |         |
| Protocolo Módulo Integrador: |                  |                                                                  |         |
| Nome Empresa:                |                  |                                                                  |         |
| Natureza Jurídica:           | 2062 - SOCIEDADE | EMPRESARIA LIMITADA                                              |         |
| Ato:                         | 002 - ALTERACAO  |                                                                  |         |
|                              |                  |                                                                  |         |
| O ato a ser registrado       | será assinado p  | or procurador?                                                   |         |
| © Sim ® Não                  |                  | •                                                                |         |
|                              |                  |                                                                  |         |
|                              |                  |                                                                  |         |
| Voltar                       |                  |                                                                  | → Avany |
|                              |                  |                                                                  |         |

Inclusão do número de registro da procuração.

| Digita                                                                                                    | ii - Procuração                                                                                                    |
|----------------------------------------------------------------------------------------------------|----------------------------------------------------------------------------------------------------|
| Dadua.                                                                                                    |                                                                                                    |
| Protocolo Módulo Integrad                                                                                                    | dor:                                                                                                    |
| Nome Empresa:                                                                                                    |                                                                                                    |
| Natureza Jurídica:                                                                                                    | 2062 - SOCIEDADE EMPRESARIA LIMITADA                                                                                                    |
|                                                                                                    |                                                                                                    |
| Ato:<br>Procuração: Para que o a<br>informado o número de<br>Para mais informações s                                                             | 002 - ALTERACIO<br>ato seja assinado por procurador é necessário que a procuração já esteja registrada na JUCISRS (exceto na Constituição), devendo ser<br>natrovação da procuração.                                                                                                    |
| Ato:<br>Procuração: Para que o l<br>Informado o número de<br>Para mais informações s                                                             | 002 - ALTERACAO<br>ato seja assinado por procurador é necessário que a procuração já esteja registrada na JUCISRS (exceto na Constituição), devendo ser<br>aprovação da procuração.<br>sobre procuração para Registro Digital cisue moi.                                                                            |
| Ato:<br>Procuração: Para que o i<br>Informado o número de<br>Para mais informações s<br>O ato a ser registra                                     | 002 - ALTERACIO<br>ato seja assinato por procurador é necessário que a procuração já esteja registrada na JUCISES (exceto na Constituição), devendo ser<br>aprovação da procuração a<br>tera Registro Digital Constituição).<br>ado será assinado por procurador?                                                   |
| Ato:<br>Procuração: Para que o i<br>Informado o número de<br>Para mais informações s<br>O ato a ser registra<br>* Sim © Não                      | 002 - ALTERACIO<br>ato seja assinato por procurado é necessário que a procuração já esteja registrada na JUCISRS (exceto na Constituição), devendo ser<br>aprovação da procuração.<br>sobre procuração para Registro Digital Court mon.<br>ado será assinado por procurador?                                        |
| Ato:<br>Procuração: Para que o i<br>Informado o número de<br>Para mais informações s<br>O ato a ser registra<br># Sim © Não<br>Número da Procura | 002 - ALTERACIO<br>eto seja assinado por procursido é necessário que a procursido já esteja registrada na JUCISRS (exceto na Constituição), devendo ser<br>aprovação da procursido.<br>sobre procursido para Registro Digital Come non.<br>ado será assinado por procurador?<br>ação arquivada na Junta Comercial): |

Solicitação de novo registro digital.

|                                                                                                    | MAM                                                                                  | Portal de Servicos                                                               |                             |                       |
|----------------------------------------------------------------------------------------------------|--------------------------------------------------------------------------------------|----------------------------------------------------------------------------------|-----------------------------|-----------------------|
|                                                                                                    |                                                                                      | Você está em: Portal de Serviços / Registro Digital / Documen                    |                             |                       |
|                                                                                                    |                                                                                      |                                                                                  |                             |                       |
| Registro Digit                                                                                                    | al - Document                                                                        | os/Assinantes                                                                    | 2 Adicionar Assinar         | nte a lodos os Docume |
| dos:                                                                                                    |                                                                                      |                                                                                  |                             |                       |
| tocolo Módulo Integra                                                                                                    | dor:                                                                                 |                                                                                  |                             |                       |
| me Empresa:                                                                                                    |                                                                                      |                                                                                  |                             |                       |
| tureza Jurídica:                                                                                                    | 2062 - SOCIEDA                                                                       | DE EMPRESARIA LIMITADA                                                           |                             |                       |
| e.                                                                                                    | 002 - ALTERACA                                                                       | 0                                                                                |                             |                       |
| Capa de Pro<br>Usuário:<br>Data anex<br>Observaçã                                                                                                    | cesso<br>o imagem:<br>loc Este documento foi j                                       | gerado pelo Módulo Integrador não podendo ser remo                               | (2 Adicionar Assinante) Q   | Visualizar Document   |
| Capa de Pro<br>Usuário:<br>Data anex<br>Observaçã                                                                                                    | cesso<br>o imagem:<br>lo: Este documento foi j<br>Principal                          | gerado pelo Módulo Integrador não podendo ser remo                               | Cif Adicional Assimute Q    | Visualizar Document   |
| Capa de Pro<br>Usuário:<br>Data anex<br>Observaçã                                                                                                    | cesso<br>o Imagem:<br>loc Este documento fol ;<br>Principal                          | gerado pelo Módulo Integrador não podendo ser remo<br>12 Adosonar Assen          | Cif Adicional Antinantie Q  | Vesselizar Document   |
| Capa de Pro Usudrio: Data anex Observaçi  Documento Usudrio: Usudrio: Data anex Usudrio: Data anex                                                                                                    | cesso<br>o Imagem:<br>lo: Este documento foi ;<br>Principal<br>o Imagem:<br>mondori  | gerado pelo Módulo Integrador nilo podendo ser remo<br>17 Adoxecar Ataxec        | (2 Addonar Assnante     Q   | Vsualizar Document    |
| Capa de Pro<br>Usudrio:<br>Data anex<br>Observaçã<br>Documento<br>Usudrio:<br>Data anex<br>Namenho:                                                                                                    | cesso<br>o imagem:<br>lo: Este documento foi ;<br>Principal<br>o imagem:<br>arquivo: | gerado pelo Módulo Integrador não podendo ser remo<br>de Adcourse Assent         | (2 Addonar Assnarte     Q   | Visualizar Document   |
| Capa de Pro Usudrio: Data anes Observaçi  Documento Usudrio: Usudrio: Usudrio: Data anes Namanho: Usudrio: Usudrio: Usudrio: Data anes Namanho: Usudrio: Usudrio: Us | cesso<br>o imagem:<br>io: Este documento foi p<br>Principal<br>o imagem:<br>arquivo: | gerado pelo Módulo Integrador não podendo ser remo<br>de Adcourse Assent         | (2 Addonar Assnante     Q   | Vaualizar Document    |
| Capa de Pro Usuário: Data anes Observaçi  Documento Usuário: Usuário: Usuário: Usuário: Usuário: Stata anes Nome                                                                                                    | cesso<br>o imagem:<br>io: Este documento foi p<br>Principal<br>o imagem:<br>arquivo: | gerado pelo Módulo Integrador não podendo ser remo<br>C Adcourse Assent<br>Email | (2) Addonar Assnartic     Q | Visualizar Document   |

|                                                                                                    |                                                                                                    | dana 1                                                                                                    |                                                                                                    | TR & delanaria and and                                                                    | 0.11-11-0                                                                                                    |                                                                                                    |
|----------------------------------------------------------------------------------------------------|----------------------------------------------------------------------------------------------------|----------------------------------------------------------------------------------------------------|----------------------------------------------------------------------------------------------------|-------------------------------------------------------------------------------------------|----------------------------------------------------------------------------------------------------|----------------------------------------------------------------------------------------------------|
| Do Do                                                                                                    | cumento Prine                                                                                                    | npai                                                                                                    |                                                                                                    | La Adicionar Assinante                                                                    | Q visualizar Documen                                                                                                    | × Remover Adquir                                                                                                    |
|                                                                                                    |                                                                                                    |                                                                                                    |                                                                                                    |                                                                                           |                                                                                                    |                                                                                                    |
|                                                                                                    | Usuário:                                                                                                    |                                                                                                    |                                                                                                    |                                                                                           |                                                                                                    |                                                                                                    |
| CONTRACTOR OF STREET, STREET, | Data anexo ima                                                                                                    | zem:                                                                                                    |                                                                                                    |                                                                                           |                                                                                                    |                                                                                                    |
| And an other                                                                                                    | Nome do arquis                                                                                                    | 0.                                                                                                    |                                                                                                    |                                                                                           |                                                                                                    |                                                                                                    |
| and the second                                                                                                    | Tamanho:                                                                                                    |                                                                                                    |                                                                                                    |                                                                                           |                                                                                                    |                                                                                                    |
|                                                                                                    |                                                                                                    |                                                                                                    |                                                                                                    |                                                                                           |                                                                                                    |                                                                                                    |
| ssinant                                                                                                    | es do Docume                                                                                                    | nto:                                                                                                    |                                                                                                    |                                                                                           |                                                                                                    |                                                                                                    |
| Nome                                                                                                    |                                                                                                    |                                                                                                    | Email                                                                                                    |                                                                                           | CPF                                                                                                    | Ação                                                                                                    |
|                                                                                                    |                                                                                                    |                                                                                                    |                                                                                                    |                                                                                           |                                                                                                    |                                                                                                    |
|                                                                                                    |                                                                                                    |                                                                                                    |                                                                                                    |                                                                                           |                                                                                                    |                                                                                                    |
|                                                                                                    |                                                                                                    |                                                                                                    |                                                                                                    |                                                                                           |                                                                                                    |                                                                                                    |
|                                                                                                    | -(-)                                                                                                    |                                                                                                    |                                                                                                    |                                                                                           |                                                                                                    | Adicionar                                                                                                    |
| Anex                                                                                                    | 0(s <i>)</i> .                                                                                                    |                                                                                                    |                                                                                                    |                                                                                           |                                                                                                    | Adicionari                                                                                                    |
| Os arqui                                                                                                    | ivos devem ser en                                                                                                    | riados em formato PD                                                                                                    | F. Após o envio de todos                                                                                           | os arquivos, será gerado um                                                               | único documento.                                                                                                    |                                                                                                    |
|                                                                                                    |                                                                                                    |                                                                                                    |                                                                                                    |                                                                                           |                                                                                                    |                                                                                                    |
| nexo O                                                                                                    | 1                                                                                                    |                                                                                                    |                                                                                                    |                                                                                           | If Adicionar Assinante                                                                                                    | Q Visualizar X Remov                                                                                                    |
|                                                                                                    |                                                                                                    |                                                                                                    |                                                                                                    |                                                                                           |                                                                                                    |                                                                                                    |
|                                                                                                    |                                                                                                    |                                                                                                    |                                                                                                    |                                                                                           |                                                                                                    |                                                                                                    |
| itud                                                                                                    | PEDE                                                                                                    |                                                                                                    |                                                                                                    |                                                                                           | et Inicio                                                                                                    | 04                                                                                                    |
| _                                                                                                    |                                                                                                    | M                                                                                                    | Portal de S                                                                                                    | erviços                                                                                   | # Inicio                                                                                                    | •                                                                                                    |
| 4                                                                                                    | REDE<br>SIM                                                                                                    | м                                                                                                    | Portal de S<br>Você está em: Portal da Save                                                                        | erviços<br>Ingen / Regeles / Documentos                                                   | el Inicio<br>e Assinantes                                                                                                    |                                                                                                    |
| -                                                                                                    | REDE SIM                                                                                                    | м                                                                                                    | Portal de S<br>Você end em Poste de Isao                                                                           | erviços<br>neu / Regeles Datei / Documentos                                               | e Assurantes                                                                                                    |                                                                                                    |
| Regis                                                                                                    | tro Digital -                                                                                                    | M Documentos,                                                                                                    | Portal de S<br>Vod está em Porte de Savo<br>(Assinantes                                                            | erviços<br>nuu / Rayana Dagar / Documentas                                                | e Assensedes                                                                                                    | Ge<br>airsante à fodos os Occume                                                                                                    |
| Regis                                                                                                    | Tro Digital -                                                                                                    | Documentos,                                                                                                    | Portal de S<br>Vecé esté ent l'outri de San<br>/Assinantes                                                         | erviços<br>Ingue / Regues Date / Bocumentos                                               | e Assinantes                                                                                                    | Ge<br>anante a todos os Docume                                                                                                    |
| Regis                                                                                                    | Tro Digital -                                                                                                    | Documentos                                                                                                    | Portal de S<br>Visé asis asis roue as taxe<br>/Assinantes                                                          | erviços<br>nyu (finguni (nyur / Ducementer                                                | et Inicio<br>e Assinantes<br>(Et Asticioner Ase                                                                                                    | On<br>annante a todos os Documen                                                                                                    |
| Regis<br>for<br>tocolo Mil                                                                                                    | tro Digital -                                                                                                    | M<br>Documentos,                                                                                                    | Portal de S<br>Vod está em Pouri de Sen<br>(Assinantes                                                             | erviços                                                                                   | et Inicio<br>• Astronomes<br>CPT Adiciones Ann                                                                                                    | Se sinante a kodur os Docume                                                                                                    |
| Regis<br>lo:<br>tocoio Min<br>me Empre                                                                                                    | tro Digital -                                                                                                    | M                                                                                                    | Portal de S.<br>Vuel esté este l'esté les les<br>(Assinantes                                                       | erviços<br>ana ritação ogue / Decomento                                                   | et bilon<br>e Antonestes<br>CE Autoneur Ant                                                                                                    | Se<br>seisante a Koton on Dicame                                                                                                    |
| Regis<br>loc<br>tocolo Mi<br>me Empre<br>tureza Juri                                                                                                    | tro Digital -                                                                                                    | M<br>Documentos,                                                                                                    | Portal de S<br>Ved est est four a ter<br>Assinantes                                                                | erviços                                                                                   | el Inicio<br>• Antoneres<br>19ª Addoner An                                                                                                    | enando a bodos en Dórama                                                                                                    |
| Regis<br>lor<br>tocono Mi<br>ureza Juri<br>:                                                                                                    | tro Digital -<br>course integracion:<br>esa:<br>idica:                                                                                                    | M<br>Documentos,<br>2062 - SOCEDADE<br>002 - ALTERACAO                                                                                | Portal de S<br>Vod ed en rour a sou<br>/Assinantes                                                                 | erviços                                                                                   | e Inico<br>• Antonees<br>(# Advance An                                                                                                    | and the state of the state of t |
| Regis<br>lo:<br>tocolo Mi<br>me Empri<br>to<br>toreza Juri<br>c                                                                                                    | tro Digital -<br>ouus integrator:<br>esa:<br>idica:                                                                                                    | M<br>Documentos<br>2062 - SOCIEDADE<br>2022 - ALTERACAO                                                                               | Portal de S<br>vod exil en reux a los<br>(Assinantes                                                               | erviços<br>ana ritaguas ogus / Decomentas                                                 | e hico<br>e Annetes<br>(2 Address Ann                                                                                                    | annede a boke or Document                                                                                                    |
| Regis<br>do:<br>stocoro Mi<br>me Empre<br>tureza Jur<br>z:                                                                                                    | tro Digital -<br>oueo enegrador:<br>ssa:<br>idela:                                                                                                    | M<br>Documentos,<br>2062 - SOCEDADE<br>002 - ALTERACAO                                                                                | Portal de S<br>Vod eni en revi a ser<br>/Assinantes                                                                | erviços<br>nave (Ingéni Ingén / Distances                                                 | a histo<br>• Assenances<br>(2* Adecisioner Ann                                                                                                    | anande a hoden on Doctored                                                                                                    |
| Regis<br>lo:<br>tocolo Mi<br>me Empre<br>sureza Jur<br>c                                                                                                    | tro Digital -<br>osuo inegracor:<br>esa:<br>esa:<br>unado Process<br>Unado:                                                                                                    | M<br>Documentos.<br>2062 - SOCIEDADE<br>2022 - ALTERACAO                                                                              | Portal de S.<br>Vod exil en rote a ser                                                                             | CEVIÇOS<br>oner / Registe Englist / Decomentes                                            | e teles<br>• Addresses<br>CP Addresses Assessed                                                                                                    | ensede a boden en Docenne<br>Q. Vesselium Docennes                                                                                                    |
| Regis<br>lo:<br>tocoo Mi me Empro<br>c                                                                                                    | Tro Digital -<br>tro Digital -<br>tro Digital -<br>sati<br>data<br>unance in<br>Dita ance on<br>Observaçõe Es                                                                                                    | M<br>Documentos.<br>2062 - SOCEDADE<br>00: ALTERACAO<br>10:<br>sem:<br>te documento foi gene                                          | Portal de S<br>Vide esté en rece e la co<br>/Assinantes                                                            | erviços<br>an Magen Indef / Domente<br>Inde Josef - Domente<br>ar não podendo ser removid | e Nico<br>• Assessed<br>CF Adoleses An<br>CF Adoleses Assessed                                                                                        | anarde a holon on Document                                                                                                    |
|                                                                                                    | PEDE SIM A<br>tro Digital -<br>sea<br>tro Digital -<br>sea<br>t | M<br>Documentos<br>2062 - SOCIEDADE<br>002 - ALTERACAO<br>10<br>10<br>10<br>10<br>10<br>10<br>10<br>10<br>10<br>10<br>10<br>10<br>10  | Portal de S<br>Voté exil en rever a la co<br>(Assinantes<br>energesana Linutada<br>ndo pelo Módulo Iniegrad        | erviços<br>ne / hayes haye / Domenan<br>or não podendo ser removid                        | e Assenantes<br>e Adecanae Assenante<br>C e Adecanae Assenante<br>e.                                                                                  | annada a bokin en Doctave<br>Q. Musakya Doctavent<br>2. Fannoer Angele                                                                                                    |
|                                                                                                    | Tro Digital -<br>tro Digital -<br>tro Digital -<br>dear and Process<br>Diata ance on<br>Dista ance on<br>Distarance of tro<br>Diservação: Es                                                                                                    | M<br>Documentos,<br>2062 - SOCEDADE<br>2003 - ALTERACAO<br>10<br>10<br>10<br>10<br>10<br>10<br>10<br>10<br>10<br>10<br>10<br>10<br>10 | Portal de S<br>Ved esta en recu a sue<br>/Assinantes<br>emergesada Unitada                                         | erviços<br>na ritagen narri / Doversense<br>or nita podende ser removid                   | e mico<br>« Asserveres<br>CP Advicerer Ann<br>CP Advicerer Asserverer<br>o.<br>O.<br>Q. Vesselly or Document                                          | <ul> <li>A Democr Angula</li> </ul>                                                                                                    |
|                                                                                                    | Tro Digital -<br>tro Digital -<br>tro Digital -<br>man de Proceso<br>Data area mo<br>Otservação: Es<br>coumento Prin<br>Usadare                                                                                                    | M<br>Documentos.<br>2062 - SOCEDADE<br>00 - ALTERACAO<br>to<br>serve:                                                                 | Portal de S<br>Vede exilé en rece es sec<br>(Assinantes                                                            | erviços<br>ner rilaguas tatef / Desmantas<br>or rila potendo ser removid                  | et toiso<br>e Aanaanse<br>Ef Adicineur Ann<br>ef Adicineur Annuale<br>e.<br>e.                                                                        | α<br>windfe a bakin on Doctorer<br>Q. Visualizer Doctorer<br>β. Δ. Physical Corr Doctorer<br>β. Δ. Physical Corr Doctorer<br>(1990)                                                                                                    |
| Regis<br>lo<br>to to to co Min<br>me Empr<br>to<br>to<br>to<br>to<br>to<br>to<br>to<br>to<br>to<br>to<br>to<br>to<br>to                                                                                                    | Conservação: Esta de Proceso<br>Ana de Proceso<br>Data aneso ma<br>Data aneso ma<br>Data aneso ma<br>Data aneso ma<br>Data aneso ma<br>Data aneso ma<br>Data aneso ma                                                                                                    | M<br>Documentos.<br>2062 - SOCIEDADE<br>002 - ALTERACAO<br>to<br>co<br>agent:<br>te documento foi gere<br>cipal<br>gent:<br>no        | Portal de Si<br>Vede exilé en rocke en ener<br>(Assinantes                                                         | erviços<br>ner ritagiais inger / Desmension                                               | e taise<br>e Aanaanse<br>(# Adicineur Annualis<br>(# Adicineur Annualis<br>0.                                                                         | α<br>sensetie a backe on Doctorer<br>Q. Vestudicur Doctorer<br>Δ. Vestudicur Doctorer<br>1. Δ. Farmoner Angular                                                                                                    |
| Regis<br>Lo<br>tocon MM<br>toreas Jur<br>c<br>C<br>C<br>C<br>C<br>C<br>C<br>C<br>C<br>C<br>C<br>C<br>C<br>C<br>C<br>C<br>C<br>C<br>C                                                                                                    | tro Digital -<br>tro Digital -<br>mai<br>etra de Process<br>Usudrie<br>Deservejoi to<br>Occurrento Prin<br>Usudre o<br>Data anceo in<br>Nome do arqui<br>Nome do arqui                                                                                                    | M<br>Documentos.<br>2062 - SOCIEDADE<br>2022 - ALTERACAO<br>10<br>gent:<br>ctpal<br>gent:<br>nc:                                      | Portal de Si<br>Vode exité ent proteir en ener<br>(Assinantes<br>energesatisa Limitada<br>edo pero Módulo integred | erviços<br>na (Nagilia Dylar / Decimiente<br>or não podendo ser removid                   | Adoctorer Assessed                                                                                                    | A Municus Document      A Municus Document      X Municus Acquire                                                                                                    |
|                                                                                                    | Tro Digital -<br>tro Digital -<br>sease encoded and the sease<br>sease of the sease of the s                                                                                                    | M<br>Documentos,<br>2052 - SOCIEDADE<br>002 - ALTERACAD<br>io<br>co<br>cipal<br>gent:<br>gent:<br>ento:                               | Portal de S<br>Ved est en roue in roue<br>/Assinantes<br>exeressana Unitada<br>de pelo Máquio Integred             | erviços<br>na Pagen oyur / Doorenania<br>or não podendo ser removid                       | Association     Association     Association     Association     Association                                                                           | <ul> <li>C. Visualizer Decomption</li> <li>M. Democry Arguing</li> <li>M. Democry Arguing</li> </ul>                                                                                                    |
| Regis<br>loc<br>tocoo Ma Empres<br>urreza jur<br>c<br>C<br>C<br>C<br>C<br>C<br>C<br>C<br>C<br>C<br>C<br>C<br>C<br>C<br>C<br>C<br>C<br>C<br>C                                                                                                    | tro Digital -<br>tro Digital -<br>tro Digital -<br>sea<br>tro Digital -<br>sea<br>tr    | M<br>Documentos.<br>2062 - SOCIEDADE<br>002 - ALTERACAO<br>100<br>100<br>100<br>100<br>100<br>100<br>100<br>100<br>100<br>10          | Portal de Si<br>Vede exist em recei en en en<br>Assimantes                                                         | or não podendo ser removid                                                                | e telico<br>e Adoreantes<br>CP Adiciotecte Antoniorio<br>Adiciotecte Antoniorio<br>e.<br>CP Adiciotecte Antoniorio<br>e.<br>CP Adiciotecte Antoniorio | and the shocks on Doctment  () () () () () () () () () () () () ()                                                                                                    |

#### Assinar documentos.

| Nome:                                                          | Email: |       | CPF: | •                                                 | Adicionar Assinante            |
|----------------------------------------------------------------|--------|-------|------|---------------------------------------------------|--------------------------------|
| Assinantes do Documen                                          | to     |       |      |                                                   |                                |
| Nome                                                           |        | Email | CPF  |                                                   | Ação                           |
|                                                                |        |       |      |                                                   |                                |
| Assinantes Disponíveis                                         |        |       |      |                                                   | 11                             |
| Assinantes Disponíveis -<br>Fitrar Assinantes<br>Nome:         | Email: | Email | CPF: | Qualificação                                      | Ação                           |
| Assinantes Disponíveis -<br>iltrar Assinantes<br>Nome:<br>Nome | Email: | Email | CPF: | Quatificação<br>Sócio/Administrador               | Ação<br>Adicionar              |
| Assinantes Disponíveis -<br>filtrar Assinantes<br>Nome         | Emait  | Email | CPF: | Qualificação<br>Sócio/Administrador<br>Testemunha | Ação<br>Adicionar<br>Adicionar |

Assinar documentos – concluído a Registro Digital, agora o usuário vai assinar os documentos.

| REDEAM                                                                                                    |
|----------------------------------------------------------------------------------------------------|
| Atenção,                                                                                                    |
| A Junta Comercial,<br>informa que o processo abaixo em fase de preenchimento está<br>disponível para ser assinado digitalmente pelas pessoas indicadas<br>no respectivo instrumento. Queira proceder à assinatura do<br>documento, mediante utilização de certificado digital |
| O número do seu protocolo é:                                                                                                    |
| 18/175.761-3                                                                                                    |
| Guarde este número para acessar o processo do Registro Digital.                                                                                                    |
| São necessárias as assinaturas abaixo. Acesse o link <u>Assinar</u><br><u>Documento(s)</u> , ou acesse o Portal De Serviços e escolha o menu<br>"Registro Digital", em seguida a opção "Assinar Documentos" e<br>informe o número acima.                                      |
| Assinante(s):<br>SILVIO MOISES RAMAO                                                                                                    |

Para assinar os documentos é só localizar no site da Jucea a aba Registro Digital e Insira o número do protocolo do Registro Empresarial

|                                                                                                    | REDE A M                                                                                                    | Portal de l                                                             | Serviços                                        |                                                                                                    |                                                                                                    |
|----------------------------------------------------------------------------------------------------|----------------------------------------------------------------------------------------------------|-------------------------------------------------------------------------|-------------------------------------------------|----------------------------------------------------------------------------------------------------|----------------------------------------------------------------------------------------------------|
|                                                                                                    |                                                                                                    | Você está em: Portal de S                                               |                                                 |                                                                                                    |                                                                                                    |
|                                                                                                    |                                                                                                    | 17                                                                      |                                                 |                                                                                                    |                                                                                                    |
|                                                                                                    |                                                                                                    |                                                                         |                                                 |                                                                                                    |                                                                                                    |
|                                                                                                    | Registro Digital - Assina                                                                                                    | dor                                                                     |                                                 |                                                                                                    |                                                                                                    |
| Proto                                                                                                    | nlo Registro Digital                                                                                                    |                                                                         |                                                 |                                                                                                    |                                                                                                    |
| Insia                                                                                                    | i o nº de protocolo                                                                                                    |                                                                         | Q Pesquisar                                     |                                                                                                    |                                                                                                    |
|                                                                                                    |                                                                                                    |                                                                         |                                                 |                                                                                                    |                                                                                                    |
|                                                                                                    |                                                                                                    |                                                                         |                                                 |                                                                                                    |                                                                                                    |
| € Voit                                                                                                    | 8                                                                                                    |                                                                         |                                                 |                                                                                                    |                                                                                                    |
|                                                                                                    |                                                                                                    |                                                                         |                                                 |                                                                                                    |                                                                                                    |
|                                                                                                    |                                                                                                    |                                                                         |                                                 |                                                                                                    |                                                                                                    |
|                                                                                                    |                                                                                                    |                                                                         |                                                 |                                                                                                    |                                                                                                    |
|                                                                                                    |                                                                                                    |                                                                         |                                                 |                                                                                                    |                                                                                                    |
|                                                                                                    |                                                                                                    |                                                                         |                                                 |                                                                                                    |                                                                                                    |
|                                                                                                    |                                                                                                    |                                                                         |                                                 |                                                                                                    | De Bair                                                                                                    |
| RE                                                                                                    | DEAM                                                                                                    | ortal de Servio                                                         | 203                                             |                                                                                                    |                                                                                                    |
| S                                                                                                    | IMAM I                                                                                                    |                                                                         |                                                 |                                                                                                    |                                                                                                    |
|                                                                                                    |                                                                                                    |                                                                         |                                                 |                                                                                                    |                                                                                                    |
| Registro Die                                                                                                    | ttal - Anstrador                                                                                                    |                                                                         |                                                 |                                                                                                    |                                                                                                    |
| Registro Dig                                                                                                    | itai - Assinador                                                                                                    |                                                                         |                                                 |                                                                                                    |                                                                                                    |
| nocolo Registro Digiti                                                                                                    | e                                                                                                    |                                                                         |                                                 |                                                                                                    |                                                                                                    |
| 175.761-3                                                                                                    |                                                                                                    |                                                                         | Q Pasquisar                                     |                                                                                                    |                                                                                                    |
|                                                                                                    |                                                                                                    |                                                                         |                                                 |                                                                                                    |                                                                                                    |
|                                                                                                    |                                                                                                    |                                                                         |                                                 |                                                                                                    |                                                                                                    |
| dos                                                                                                    | The second second second                                                                                                    |                                                                         |                                                 |                                                                                                    |                                                                                                    |
| dos:<br>retocelo Módulo Inte                                                                                                    | grador: #52201800243711                                                                                                    |                                                                         |                                                 |                                                                                                    |                                                                                                    |
| dos<br>retocolo Módulo Inte,<br>orne Empresa:                                                                                                    | grador: #52201800243711<br>TESTE JUNTA                                                                                                    |                                                                         |                                                 |                                                                                                    |                                                                                                    |
| dos:<br>rotocolo Módulo inte<br>ome Empresa:<br>atureza jurídica:                                                                                                    | gradior; R1.22018002-63711<br>TESTE JUNITA<br>2062 - SOCIEDADE EMP                                                                                                    | RESARIA LIMITADA                                                        |                                                 |                                                                                                    |                                                                                                    |
| dos:<br>otocolo Módulo Inte<br>ome Empresa:<br>atureza jurídica:<br>Io:<br>otocolo Registro Dig                                                                                                    | gradier: #52201800243711<br>TESTE JUNTA<br>2062 - SOCIEDADE EMP<br>000 - CONTRATO<br>Nel: 15/175.751-3                                                                                                    | RESARIA LINATIADA                                                       |                                                 |                                                                                                    |                                                                                                    |
| dos:<br>rotocolo Módulo Inte<br>ome Empresa:<br>atureza jurídica:<br>IDI<br>rotocolo Registro Dig                                                                                                    | gradior; 852201800242711<br>TESTE JUNTA<br>2002 - SOCIEDADE EMP<br>090 - CONTRATO<br>18/175,761.3                                                                                                    | RESARIA LIMITADA                                                        | <u> </u>                                        |                                                                                                    |                                                                                                    |
| idos:<br>rotocolo Adduko Inter<br>ome Empresa:<br>atureza juridica:<br>IN<br>usocolo Registro Dig<br>Zasizuar                                                                                                    | Pader: #5201800243711<br>TESTE JUNTA<br>2018 - SOCIEBADE EMP<br>090 - CONTRATO<br>18/175.751-3                                                                                                    | RESARA UMITADA                                                          | © Ass                                           | nar com Java 64bits 🛛 🖉                                                                                | Autour digitaimanta                                                                                                    |
| dos:<br>votocolo Módulo Inte<br>ome Empresa:<br>etureza Jurídica:<br>In:<br>votocolo Registro Dig<br>Assiruar<br>Chque no botto "Ass                                                                                                    | Padler: R52201800248711<br>TESTE JUNIA<br>2062 - 50CREMADE ENIR<br>099 - CONTRATO<br>099 - CONTRATO<br>099 - CONTRATO<br>099 - CONTRATO<br>099 - CONTRATO<br>180175,761-3                                                                                                    | RESARIA LIMITADA                                                        | @ Ass                                           | ngr com Java 640m                                                                                      | Awne digternens                                                                                                    |
| dos:<br>veceste Médulo Inte<br>orre Empresa:<br>threas Juridica:<br>s:<br>veceste Registro Dig<br>Assinar<br>Choue no Bosto "Ass<br>Observação: Cention                                                                                                    | pedate:         #12201800248711           TESTE J.NYA         2002 - SOCIEDADE ENF<br>009 - CONTRATO           009 - CONTRATO         0           mail:         181735.761.3                                                                                                    |                                                                         |                                                 | nar com Jone 6400s 🛛 🐼                                                                                 | Autor dynamena                                                                                                    |
| dos:<br>utocos Midulo Inte<br>one Empresa:<br>utoreas jurídica:<br>o:<br>utocos Registro Dig<br>Assiruar<br>Charenco Sotio "Ass<br>Charence do Sotio "Ass<br>Charence do Sotio "Ass<br>Charence do Sotio "Ass                                                                                                    | pediate         #ILU20118802487111           TEETE JUNTA         TEETE JUNTA           090 - CONTRATO         BAR           150/75.701.3         BAR           160/75.701.0         BAR           160/75.701.0         BAR                                                                                                    | NESARIA LIMPIADA                                                        |                                                 | 197 - Citra Selectes                                                                                   | Autor dynamete                                                                                                    |
| elos:<br>wascasa Midula Inna,<br>oma Regnesa:<br>aturesa Juridia:<br>taturesa Juridia:<br>to:<br>wascasa Ragistro Dig<br>wascasa Ragistro Dig<br>Chaun no becto "Assi<br>Desrvegiba: Comfile<br>Para acessor o passo                                                                                                    | preter RL201880248711<br>TESTE JANTA<br>0990 - CONTRATO<br>0990 - CONTRATO<br>0990 - CONTRATO<br>0990 - CONTRATO<br>0990 - CONTRATO<br>0990 - CONTRATO<br>0990 - CONTRATO<br>0990 - CONTRATO<br>0990 - CONTRATO<br>0990 - CONTRATO<br>0990 - CONTRATO<br>0990 - CONTRATO<br>0990 - CONTRATO<br>0990 - CONTRATO                                                                                                    | HESARIA LIMITADA                                                        |                                                 | 1 (11)<br>1 (11)<br>1 (11)                                                                             | Autor dynames<br>IuntaDigital                                                                                                    |
| edos:<br>rotacias Adula Inter,<br>ome Emposa:<br>enversa jurídica:<br>enversa jurídica:<br>enversa Austinas<br>(enversa Austinas)<br>(enversa Austinas)<br>(enversa Austin                                                                                                    | gender:         #12201880248711           TESTE JuNTA         2002 - 50028300 EMP           Opio:         0.50028300 EMP           Opio:         0.50028300 EMP           Opio:         0.50028300 EMP           Opio:         0.50028300 EMP           Opio:         0.50028300 EMP           Opio:         0.50028300 EMP           Opio:         0.50028300 EMP           Opio:         0.50028300 EMP           Opio:         0.50028300 EMP           Opio:         0.50028300 EMP           Opio:         0.50028300 EMP                                                                                                    | RESARIA LIMITADA                                                        | a la la la la la la la la la la la la la        | 55 (2014-8 2001, mile faith<br>1, 100<br>7, 10                                                         | dana dajaman<br>UuntaDigital                                                                                                    |
| edios:<br>watercato Middula Inner,<br>mare Empresa:<br>anureza jurídica:<br>anureza jurídica:<br>mi<br>watercato Registrio Eng<br>watercato Registrio Eng<br>watercato Registrio Engl<br>Assilinar<br>Chapa no beitho "Assi<br>Observação: comfo<br>Para acessor o pasos<br>Caspa de la<br>Seconda Seconda                                                                                                    | public RECONTINUES INTO A CONTINUES AND A CONTINUES AND A CON                                                                                                    |                                                                         |                                                 | nar com Java Gribas 🛛 🧭                                                                                | Anne digitaliwati<br>Iuma Digital                                                                                                    |
| dos:<br>retectos Medulos Inte,<br>retectos Medulos Inte,<br>retermesa jurídica:<br>tatureza jurídica:<br>tatureza jurídica:<br>tatureza desente Termesa<br>Asseinar<br>Casura des Comito<br>Para acessor o passo<br>Gastra des S<br>Casura des S<br>Sentes S<br>Sentes                                                                                                    | predict         #12201880248711           TEXTE JANTA         2000           DESTE JANTA         2000           Mail         16/1751/361.8           Deste Janta         16/1751/361.8           Deste Janta         16/1751/361.8           Deste Janta         16/1751/361.8           Deste Janta         16/1751/361.8           Deste Janta         16/1751/361.8           Deste Janta         16/1751/361.8           Deste Janta         16/1751/361.8           Deste Janta         16/1751/361.8           Deste Janta         16/1751/361.8           Deste Janta         15/1751/361.8           Deste Janta         15/1751/361.8                                                                                                    | HELABIA LIMITADA                                                        |                                                 | ner dam Jana 640.05                                                                                    | Alenar dynamete<br>AuntaDigital                                                                                                    |
| dos:<br>wecasila Kildula inte<br>wecasila Kildula inte<br>wecasila publica:<br>wecasila Registra Eng<br>wecasila Registra Eng<br>wecasila Registra Eng<br>wecasila Registra Eng<br>Managenerativa<br>Chapa nella Sala<br>Managenerativa<br>Chapa Nella Sala<br>Managenerativa<br>Managenerativa<br>Managen                                                                                                    | preter RECONSIDERATION                                                                                                    | RESARIA LIMITADA<br>untitando sau confinado digo<br>de anonanuro.       |                                                 | <ul> <li>25 (2008-2008, mills - 200</li> <li>2 (200</li> </ul>                                         | Adaran digtaineata<br>LuntaDigital                                                                                                    |
| dos:<br>retectos Moldulo Integ<br>material Julifica<br>enteresa Julifica<br>enteresa Julifica<br>enteresa Julifica<br>enteresa Julifica<br>enteresa<br>enteresa<br>e                                                                                                    | public REQUERTINGUERT  TESTE JAVA  TESTE JAVA  TESTE JAVA  OPP- CONTRATO  POP- CONTRATO  POP- CONTRATO  POP- CONTRATO  POP- CONTRATO  POP- POP- POP- POP- POP- POP- POP- PO                                                                                                    | estados transformas<br>uniterando tare en financia de gra               |                                                 | nar com Java Gélots 🛛 🖉<br>(🖾 J                                                                        | Anne dynamet                                                                                                    |
| Hors:<br>Horse Empiresa:<br>taturesa juríficia:<br>taturesa juríficia:<br>taturesa juríficia:<br>taturesa juríficia:<br>taturesa juríficia:<br>Massima de la Assima<br>Chapas nos bostha "Assi<br>Chapas nos bostha "Assi<br>Chapas nos bostha "A                                                                                                    | preter august site of a second second                                                                                                    | HELABIA LIMITADA                                                        |                                                 | ner dam José 64045   27<br>20 J                                                                        | Anno digenaria                                                                                                    |
| dos:<br>mescala Kaldula inte<br>ame Empiresa:<br>aturesa Juritica:<br>taturesa Juritica:<br>to:<br>enteresala Registro Engi<br>enteresala Registro Engi<br>enteresala Registro Engi<br>enteresala Registro Engi<br>enteresala Registro Engi<br>enteresala Registro Engi<br>enteresala Registro Engi<br>enteresala Registro Engi<br>engi<br>enteresala Registro Engi<br>engi<br>eng | preter RECONSISTENCE REPRESENT  RECONSTRUCT REPRESENT  RECONSTRUCT                                                                                                    | RESARIA LIMITADA<br>unitezando saru confinado dege<br>o de antonescue.  | edendo ser remevedo.                            | <ul> <li>21,000 (2000) 700</li> <li>20,000</li> <li>20,000</li> </ul>                                  | Admor dynament<br>UmtaDigital<br>Realizer Discheret<br>Realizer Discheret                                                                       |
| dos:<br>retectos Moldulo Integ<br>matereza Jurídica:<br>entereza Jurídica:<br>terreza Jurídica:<br>terreza Jurídica:                                                                                                    | pender RU2011880242711<br>TESTE JANTA<br>TESTE JANTA<br>NOPO-ECONTRATO<br>NOPO-ECONTRATO<br>NOPO                                                                                                    | RESARDA LINATADA                                                        | edendo ser remevedo.                            | ner com Java 642/83 ) 2<br>                                                                            | Anne digitalmet<br>AuntaDigital<br>Neter Disensiti                                                                                              |
| dos:<br>mescala Kaldula inte<br>ana Empresa:<br>atures publica:<br>tatures publica:<br>tatures publica:<br>tatures publica:<br>mescala Registro Ege<br>Capacito Batta 'Ass<br>Capacito Batta 'Ass                                                                                                    | preter and a second as an adjustment of a second as a second as a                                                                                                    | HELABIA LIMITADA<br>untitizando key terrindado digit<br>de atornana.    | denda ser remende.                              | ner cam José 640m (                                                                                    | Anno dynamic<br>Antonigital<br>Antonigital                                                                                                    |
| dos:<br>mescala Middula inte<br>ame Empiresa:<br>aturesa juridita:<br>taturesa juridita:<br>to:<br>mescala Registro Egg<br>Calque no botho "Ans<br>Deserva actesar o panae<br>Calque no botho "Ans<br>Deserva actesar o panae<br>Calque no botho "Ans<br>Deserva actesar o panae<br>Calque no botho "Ans<br>Deserva actesar o panae<br>Calque no botho "Ans<br>Deserva actesar o panae<br>Calque no botho "Ans<br>Deserva actesar o panae<br>Calque no botho "Ans<br>Deserva actesar o panae<br>Calque no botho "Ans<br>Deserva actesar o panae<br>Calque no botho "Ans<br>Deserva actesar o panae<br>Calque no botho "Ans<br>Deserva actesar o panae<br>Calque no botho "Ans<br>Deserva actesar o panae<br>Calque no botho "Ans<br>Deserva actesar o panae<br>Calque no botho actesar<br>Calque no botho actesar                                                                                                    | preter at U2018/80248711 TESTE JANTA TESTE JANTA O990 - CONTRATO O990 - CONTRATO O990 - CONTRA                                                                                                    | HESARIA LIMITADA<br>uniterando seu certificado dege<br>de asternatoria. | standa ser remande.                             |                                                                                                    | Alement digitalmente<br>Alementa Digital<br>Alexandra Documenti<br>Nati                                                                         |
| dos:<br>recento Moldulo Inte<br>anteresta Jurídica - Inte<br>anteresa Jurídica - Inte<br>anteresa Jurídica - Inte<br>resecuto Registro Ego<br>Como Interesa - Interesa<br>Registra - Interesa<br>Registra - Interesa                                                                                                    | public and public services  public and public services                                                                                                    | RESARDA LIMITADA                                                        | edenda ser remande.                             | ۲۵۲ COM JOIN ( 1995 ) 2<br>( 20                                                                        | Annue digenouse<br>Interfactigitati<br>Realizer Discourses                                                                                      |
| dos:<br>mescala Kaldula Inte<br>ana Empresa:<br>atures jurídita.<br>Times atures a prática.<br>Capa na Batha "Ass<br>Deservejale: Candia<br>Assination o Batha "Ass<br>Deservejale: Candia<br>Assination o Batha "Ass<br>Deservejale: Candia<br>Capa a deser o Patalon<br>Capa a deser o Patalon<br>Capa                                                                                                    | preter and a second and a second and a secon                                                                                                    | RELARIA LINATADA                                                        | dendo ser renevulo.                             |                                                                                                    | Adamar digitalimente<br>Anamar digitalimente<br>Adamar dias dias dias dias dias dias dias dias                                                  |
| dos:<br>webcals Middula tes<br>ame Empresa:<br>etarera Juritita:<br>terurera Juritita:<br>terurera Juritita:<br>Compositione and and and and<br>Compositione and and and and<br>Compositione and and and and<br>Compositione and and and and<br>Compositione and and and and and<br>America and and and and and and<br>Compositione and and and and and and<br>America and and and and and and and and and an                                                                                                    | preter AL2201880248711  TESTE JANTA  TESTE JANTA  TESTE JANTA  OP90 - CONTRATO OP90 - CONTRATO OP90 - CONTRAT                                                                                                    | HESARIA LIMITADA<br>uniterando seu rechificado dege<br>de astoriatoria. | standa ser remande.                             | ۲۵ (۵۰۰ ۵۰۰ ۵۵)<br>۱۰ (۵۰۰ ۵۰۰ ۵۵)<br>۱۰ (۵۰۰ ۵۰۰ ۵۰)<br>۱۰ (۵۰۰ ۵۰)<br>۱۰ (۵۰۰ ۵۰)<br>۱۰ (۵۰۰ ۵۰۰ ۵۰) | Alement digitalmente<br>Alementa Digital<br>Alementa Digital<br>Alementa<br>National<br>Alementa                                                |
| dos:<br>weeksik Middula terg<br>anzespijoridita.<br>stress juridita.<br>stress juridita.<br>stress juridita.<br>stress juridita.<br>Stress acrosses of passes<br>Caspa de la Social<br>Caspa de la Social<br>Stress acrosses of passes<br>Caspa de la Social<br>Social<br>Social                                                                                                    | public Inc. 2018 Intercent 1<br>Test FL, NATA<br>Test FL, NATA<br>Market Societable Explored<br>Market Societable Explored<br>Market Societable Explored<br>Intercent 2<br>National Action of Action of Action<br>and Action of Action of Action<br>and Action of Action of Action<br>and Action of Action of Action<br>action of Action of Action of Action<br>action of Action of Action of Action<br>action of Action of Action<br>action of Action<br>action of Action of Action<br>action of Action<br>action of Action<br>action of Action<br>action of Action<br>action of Action<br>action of Action<br>action of Action<br>action of Action<br>action of Action<br>action of Action<br>action of Action<br>action of Action<br>action of Action<br>action<br>action of Action<br>action<br>acti                                  | RESURDA LINATADA                                                        | edendo ser remavde.                             | ۲۰ ۵۵۳ Jaco Gelita<br>۱<br>۵<br>۵<br>۹<br>۹<br>۹                                                       | Anner Systemete<br>Rentar Digital<br>Antenne<br>New York Discovery                                                                              |
| dos:<br>mescala Kolkala Inte<br>ana Empresa:<br>ataresa jurídica:<br>taturesa jurídica:<br>taturesa jurídica:<br>(a) Assilinaar<br>Chagan no Botho "Ans<br>Chagan no Botho "Ans<br>Chagan no Botho                                                                                                    | preter and a second and a second and a secon                                                                                                    |                                                                         |                                                 | ner dam José 640.05 ) [27<br>[27] 4<br>[27] 4                                                          | Adenter digitalmente<br>Acenter Digital<br>Adenter (Assument)<br>Adenter<br>National<br>Adenter<br>National<br>Adenter<br>National              |
| Hoos:<br>Hoose Engineerse<br>tabures publics inter-<br>tabures publics<br>Topological and the second<br>Anstitute of the second<br>Compared of the second<br>Anstitute of the second<br>Anstitute of the second<br>Ans                                                                                                    | public in ACUOINERCARTIN TESTE JAPTA<br>TESTE JAPTA<br>TESTE JAPTA<br>TESTE JAPTA<br>TESTE JAPTA<br>SCORENARD<br>SCORENARD<br>S | RESARDA LIMITADA                                                        | an Anna Anna Anna Anna Anna Anna Anna A         |                                                                                                    | Anner dynameni<br>Anne dynameni<br>Anne dynameni<br>Anne dynameni<br>Anne dynameni<br>Anne dynameni<br>Anne dynameni                            |
| Holos:<br>Hornescente Middule Integra<br>tenenescente Middule Integra<br>tenenescente Magniture Digi<br>Magniture Digitalità<br>Magniture Digitalità<br>Magniture Digi                                                                                                    | preter ALL 2018 INIT_24171 1 TESTE JUNTA TESTE JUNTA TESTE JUNTA TESTE JUNTA TESTE JUNTA TESTE JUNTA TESTE JUNTA TESTE JUNTA TESTE JUNTA TESTE JUNTA TESTE JUNTA TESTE TOTOLOGUNATION TESTE TOTOLOGUNATION TESTE TOTOLOGUNA                                                                                                    | RELARIA LINITADA                                                        | atomato ser remavulo.<br>CFF<br>Pal. 229.150.34 |                                                                                                    | Adata (ggaalaata)<br>Adata (ggaalaata)<br>Adata (ggaalaata)<br>Adata (ggaalaata)<br>Adata (ggaalaata)<br>Adata (ggaalaata)<br>Adata (ggaalaata) |

| sinan Digitalmente"                                           | Execute o Java                                                                                                    |
|---------------------------------------------------------------|----------------------------------------------------------------------------------------------------|
| Assinar Digitalmente                                          | Procise rescatur rate splituative?        Procise rescatur rate splituative?       Procise rescatur rate splituation      Procise rescatur rate splituation      Procise rescatur      Procise rescatur      Procise rescatur      Procise rescatur      Procise rescatur      Procise rescatur      Procise rescatur      Procise rescatur                                                                                                    |
| Selecione o certificado                                       |                                                                                                    |
|                                                               | Digite o PIN e clique em OK                                                                                                    |
|                                                               |                                                                                                    |
| Sector and a sector and a sector and and a 10% one and add at | Assinando Documento(s)                                                                                                    |
| Clique em OK                                                  | Animato USU Territoria Contractoria Contract |

| Portal de Serviço - Vecléciade - Inlegrecke                             |                                                                                                    |
|-------------------------------------------------------------------------|----------------------------------------------------------------------------------------------------|
| ol esik en. Flutal de Servças / Regelta Digiti / Assenator<br>Ssinacion | Informações úteis                                                                                                    |
| Assinatura realizada com sucesso.                                       | Protocolo Registro Digitati número<br>do protocolo gerado no Registro<br>Digital<br>Assimatura: Para assinatura dos<br>documentos do Registo Digital<br>deverá ser utilizado o certificado                                                                         |
| Assinador  Todos os documentos foram assinados com sucesot  C.          | digital e CPF AJ da cadeia<br>ICP-IRASI.<br>Segurança: Os documentos enviados<br>e assinados digitalmente estão<br>protegidos por mecanismos de<br>segurança capazes de garantir<br>autencidade, condencialidade, não<br>repúblo e integradade das<br>intormações. |
|                                                                         | Configuração JAVA e Navegador:<br>Para fazer a verificação Ciove nov.                                                                                                    |

# PASSO 5 Licenças

Após a entrega de documentos e a obtenção dos registros nos órgãos de registro e das inscrições tributárias, a última etapa para a legalização da Pessoa Jurídica é o licenciamento, procedimento administrativo em que o órgão regulador avalia e verifica o preenchimento dos requisitos de segurança sanitária, controle ambiental, prevenção contra incêndios e pânico e demais exigências previstas na legislação, que autorizam o funcionamento da Pessoa Jurídica. Esta etapa é necessária e obrigatória para a definitiva legalização do procedimento de abertura.

Após a aprovação das etapas anteriores pela junta comerial, o usuário deverá clicar em "INSCRIÇÕES TRIBUTÁRIAS E LINCEÇAS".

| REDE AM<br>SIMAM<br>Você está em: Portal de Serviços / Página Principal |                                           |            |  |  |
|-------------------------------------------------------------------------|-------------------------------------------|------------|--|--|
| Serviços Redesim                                                        | 0                                         | 0          |  |  |
| Viabilidade                                                             | Consulta DBE                              | Integrador |  |  |
| Retirar Documentos                                                      | Inscrições Tributárias e<br>Licenciamento |            |  |  |

Neste momento o usuário deverá estar logado com o CPF do administrador da empresa. Inserir CNPJ para consulta.

|                                                                                                    | Licenciamento<br>Vod est en: Poral de Serviços / Licenciamento / Processo de Licenciamento | Inicio      |
|----------------------------------------------------------------------------------------------------|--------------------------------------------------------------------------------------------|-------------|
| i Seja bem-vindo(a) ao Sistema de Inscrições Tribut                                                               | árias e Licenciamento - Amazonas                                                           | Lorem ipsum |
| Processo de Inscrições Tributa Consulte a situação ou inicie o processo de lice Informe o ChiPJ do establecimento | árias e Licenciamento<br>nciamento da sua empresa:                                         |             |
| Não sou um robó                                                                                                   | •                                                                                          |             |

Em seguida, preencher questionário do corpo de bombeiros. posteriormente entrar na área da Sefaz. Após preencher, aguardar situação do processo.

|                  | 0                                  | 0                                 |                 | B                       |
|------------------|------------------------------------|-----------------------------------|-----------------|-------------------------|
|                  | Viabilidade                        | Registro                          |                 | Licenciamento           |
| Progresso Geral: | Número de Registro:                |                                   | CNPJ:           | Fritir Cartão CN        |
|                  | Inscrição Municipal:               | Inscrição Estadual:               | Viabilidade:    |                         |
| 50.0%            | Área edificação:                   |                                   | Área utilizada: |                         |
| lome da Empresa: |                                    |                                   |                 |                         |
|                  |                                    |                                   |                 | <b>Q</b> Exibir Endereç |
|                  |                                    |                                   |                 |                         |
| Questionár       | rio e Declarações: Para visualizar | as "Perguntas e Respostas" e "Deo | larações"       | E Ver Questionário      |

| 🏴 Licenciamento - | Órgãos | Estaduais |
|-------------------|--------|-----------|
|-------------------|--------|-----------|

| Órgão                                               | Situação       | Grau de risco estabelecimento | Ações                      |
|-----------------------------------------------------|----------------|-------------------------------|----------------------------|
| O CORPO DE BOMBEIROS MILITAR - CBM                  | Dispensado     | Dispensado                    | <b>Q</b> Visualizar        |
| SECRETARIA DE ESTADO DA FAZENDA DO AMAZONAS - SEFAZ | Não licenciado |                               | Q Visualizar Ø Orientações |

#### |⊂ Licenciamento - Prefeitura de MANAUS

| Órgão                                                  | Situação       | Grau de risco estabelecimento | Ações               |
|--------------------------------------------------------|----------------|-------------------------------|---------------------|
| SECRETARIA MUNICIPAL DE FINANÇAS - Inscrição Municipal | Concluido      |                               | <b>Q</b> Visualizar |
| I VIGILÂNCIA SANITÁRIA DE MANAUS                       | Não licenciado |                               | <b>Q</b> Visualizar |

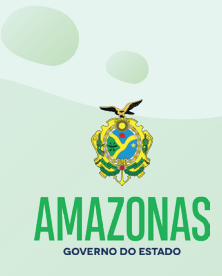

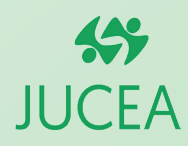